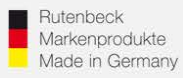

## Erstinbetriebnahme AC WLAN / WLAN-Einrichtung / IP-Adressvergabe mittels <u>iPhone/iPad</u>

### 1.) Generelles

Installieren Sie den AC WLAN fachgerecht und lagerichtig (Einbauhöhe 0,3 – 1,3 m) gemäß Montageanleitung.

Nach ca. 1 Minute (nach Zuschaltung) ist das Gerät betriebsbereit, was durch die Funktion der LED`s signalisiert wird.

Um die notwendigen Einstellungen für die Integration in das Netzwerk vornehmen zu können, muss der Zugriff auf das Gerät erfolgen. Bitte beachten Sie, dass jeder AC WLAN **einzeln** in Betrieb genommen werden muss! Nehmen Sie die Geräte **nacheinander** in Betrieb! Noch nicht programmierte Geräte **schalten Sie ab**, um IP-Adresskollisionen zu vermeiden!

## 2.) Zugriff auf das Gerät per iPad oder iPhone

AC WLAN und das zugreifende Endgerät müssen sich im gleichen IP-Adressbereich befinden. Im Folgenden wird die Vorgehensweise beim Zugriff mittels WLAN über eine iPhone/iPad beschrieben:

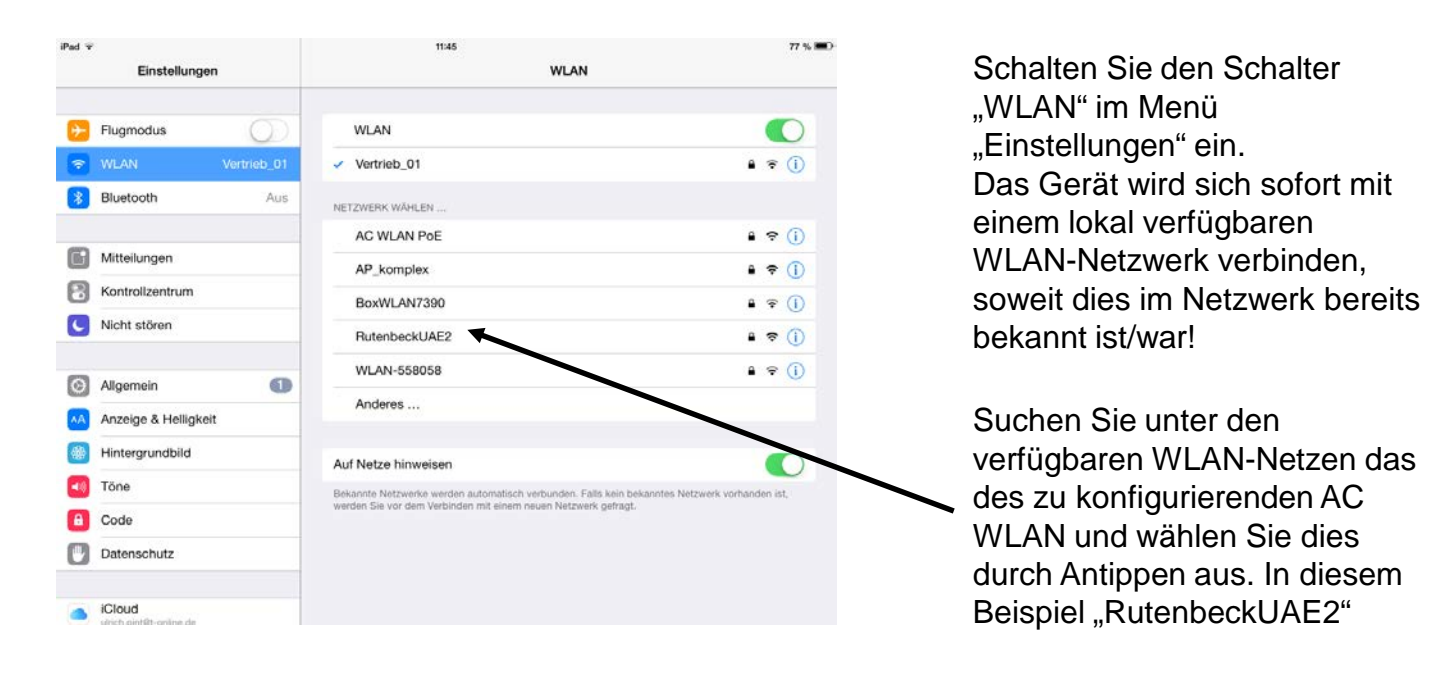

### Technical Support: Telefon (0 23 55) 82-111 / technical.support@rutenbeck.de

Wilhelm Rutenbeck GmbH & Co. KG Klagebach 33 58579 Schalksmühle Germany

Telefon +49 (0) 23 55 82-0 Telefax +49 (0) 23 55 82-105 mail@rutenbeck.de www.rutenbeck.de Diese Beratungsleistung erfolgt kostenlos und unverbindlich. Rechtsansprüche jeglicher Art können daraus nicht abgeleitet werden!

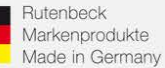

## (R) RUTENBECK

ort eingeben für "RutenbeckUAE2 Einstellun Abbreche Passwort Flugmodus ..... Passwort Bluetooth Mitteilungen ~ Kontrolizentrum Nicht stören -7 8 9 0 2 3 4 5 6 1 & @ € ; ? Widerrufen #+= #+= ABC ABC ......

Das Passwort wird abgefragt. Im Auslieferungszustand lautet dies "wireless123". Nach der Eingabe wählen Sie den Menüpunkt "Verbinden".

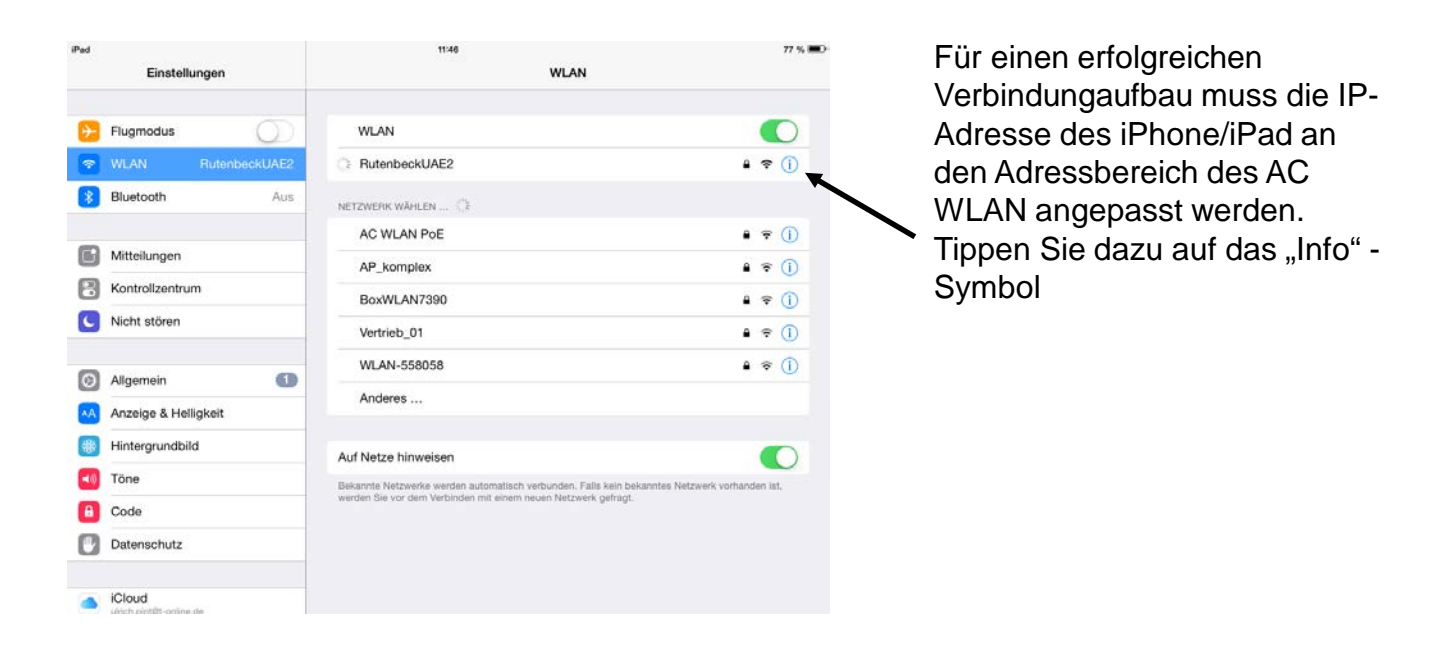

#### Technical Support: Telefon (0 23 55) 82-111 / technical.support@rutenbeck.de

Wilhelm Rutenbeck GmbH & Co. KG Klagebach 33 58579 Schalksmühle Germany

Telefon +49 (0) 23 55 82-0 Telefax +49 (0) 23 55 82-105 mail@rutenbeck.de www.rutenbeck.de Diese Beratungsleistung erfolgt kostenlos und unverbindlich. Rechtsansprüche jeglicher Art können daraus nicht abgeleitet werden!

... all over IP!

# (R) RUTENBECK

Diese Werte müssen manuell eingetragen werden. Die 3 ersten Blöcke müssen 192.168.0.x lauten. Die letzte Position muss ungleich 0, 5 und kleiner als 256 sein! **Und darf im Netzwerk nicht doppelt vergeben sein!** 

Die Teilnetzmaske muss ebenfalls manuell vergeben werden, und lautet 255.255.255.0

Das Menü über "WLAN" verlassen....

Bei korrekten Einstellungen ist die Verbindung zum AC WLAN nun aufgebaut!

Wilhelm Rutenbeck GmbH & Co. KG Klagebach 33 58579 Schalksmühle Germany

Telefon +49 (0) 23 55 82-0 Telefax +49 (0) 23 55 82-105 mail@rutenbeck.de www.rutenbeck.de Diese Beratungsleistung erfolgt kostenlos und unverbindlich. Rechtsansprüche jeglicher Art können daraus nicht abgeleitet werden!

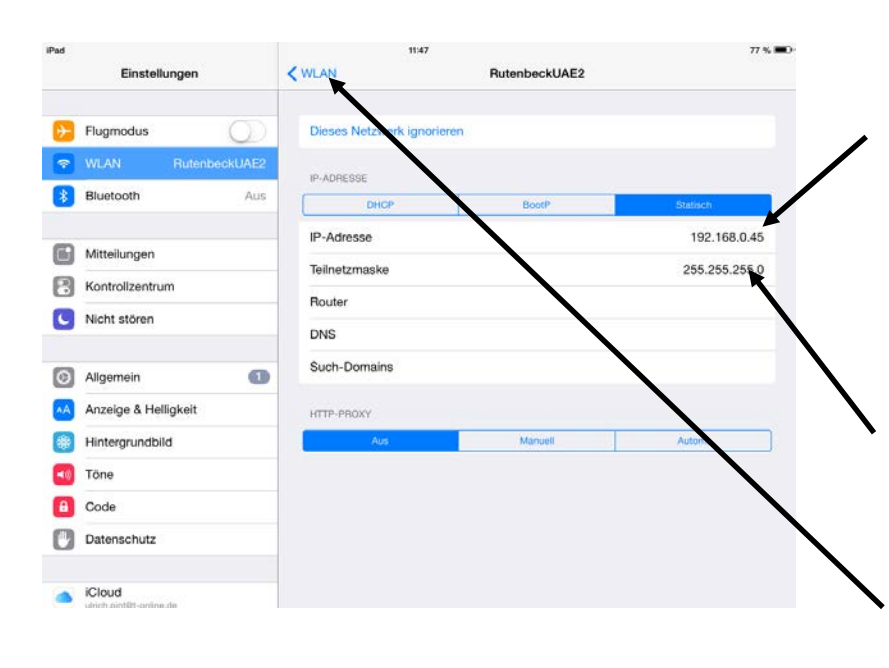

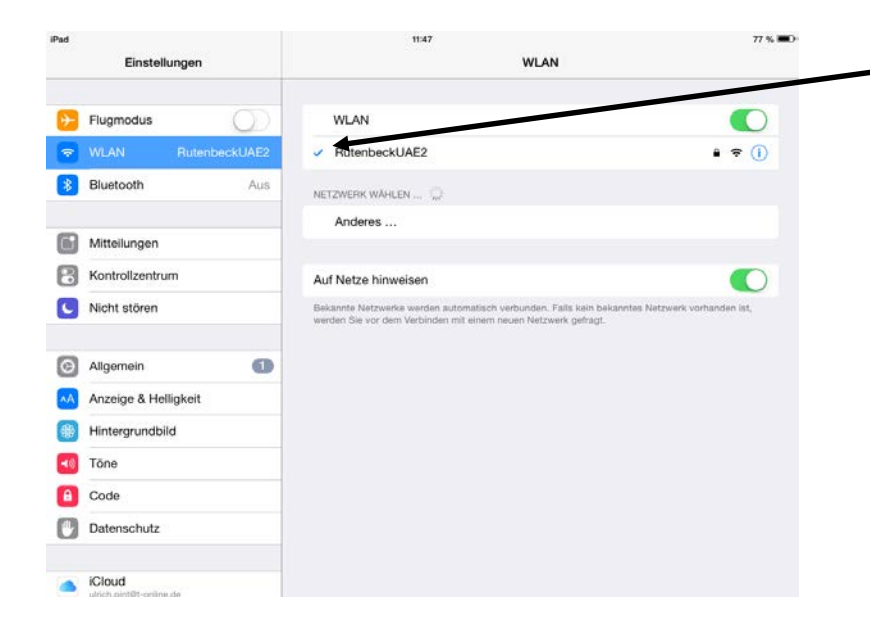

TC IP 1 WLAN - Me

192.168.0.6

AC-WLAN 192.168.0.5

YouTube youtube.com

1

#+=

ABC

2

Widerrufen

.

192,168,0,65

3

:

4

5

Google-Suche

... all over IP!

11:48

6

?

)

7

1

€

8

&

,,

9

@

0

ABC

78 %

x

#+=

0

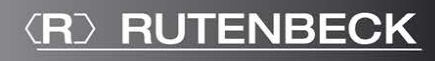

Öffnen Sie den Browser "Safari" Ihres iPad/iPhone und geben Sie die Adresse des AC WLAN in der Adresszeile ein! Im Auslieferungszustand 192.168.0.5

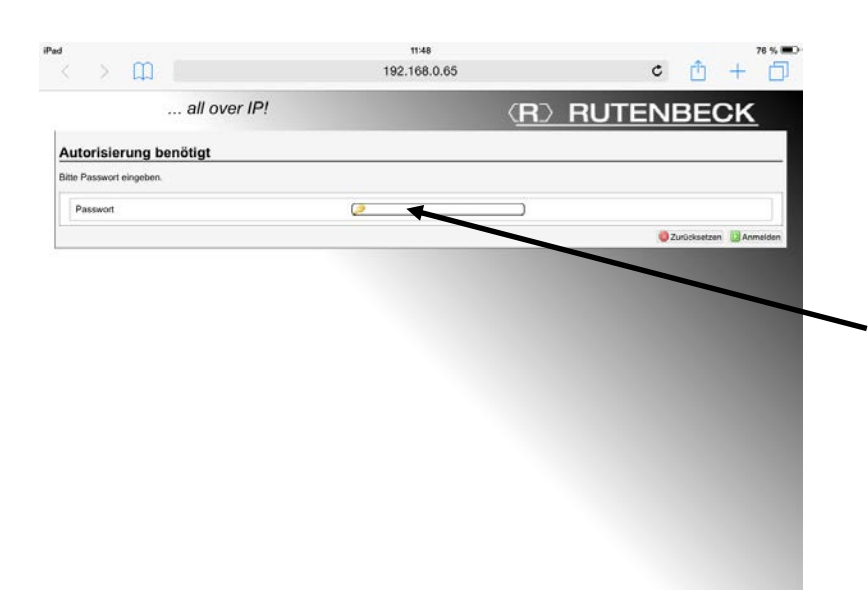

Sie befinden sich nun auf der Benutzeroberfläche des AC WLAN den Sie nach Eingabe des Passwortes nach Ihren Wünschen konfigurieren können. Im Auslieferungszustand lautet dies "admin".

#### Technical Support: Telefon (0 23 55) 82-111 / technical.support@rutenbeck.de

Wilhelm Rutenbeck GmbH & Co. KG Klagebach 33 58579 Schalksmühle Germany

Telefon +49 (0) 23 55 82-0 Telefax +49 (0) 23 55 82-105 mail@rutenbeck.de www.rutenbeck.de

Diese Beratungsleistung erfolgt kostenlos und unverbindlich. Rechtsansprüche jeglicher Art können daraus nicht abgeleitet werden!